## GAEB Dateien umwandeln mit dem Offerte L

- 1. Installieren Sie zunächst Offerte L.
- 2. Suchen Sie sich Ihre GAEB Datei heraus. Klicken Sie jetzt mit der rechten Maustaste auf die Datei und wählen Sie die Option "Öffnen mit...".

| → * ↑ → Die                                          | eser PC > Windows (C:) > Beispieldat | eien                                  |              |        | ✓ ♂ Beispie | ldateien" durc 🔎 |
|------------------------------------------------------|--------------------------------------|---------------------------------------|--------------|--------|-------------|------------------|
| Desktop                                              | Name ^                               | Änderungsdatum                        | Тур          | Größe  |             |                  |
| ConeDrive                                            | 📙 Leistungs- Materialdaten           | 26.09.2017 13:16                      | Dateiordner  |        |             |                  |
| 2 Tim Piske                                          | 11_Maler.ONLV                        | 09.01.2017 08:14                      | ONLV-Datei   | 183 KB |             |                  |
| Dieser PC                                            | ANG_34.X84                           | 15.07.2015 12:24                      | X84-Datei    | 44 KB  |             |                  |
| Pilder                                               | Datanorm.001                         | 14.11.2016 13:17                      | 001-Datei    | 37 KB  |             |                  |
| Dirucei                                              | GAEB-90.d83                          | 29.02.2012 15:20                      | D83-Datei    | 20 KB  |             |                  |
| Desktop                                              | GAEB-90.x83                          | 29.03.2017 14:22                      | X83-Datei    | 18 KB  |             |                  |
| Dokumente                                            | GAEB-2000.p83                        | 29.02.2012 15:26                      | P83-Datei    | 21 KB  |             |                  |
| Downloads                                            | GAEB-XML.x83                         | 29.02.2012 15:29                      | X83-Datei    | 54 KB  |             |                  |
| 👌 Musik                                              | LV Putz_WDVS_Klinkerriemche          | n.p83 28.04.2015 14:51                | P83-Datei    | 100 KB |             |                  |
| <ul> <li>Daten (D:)</li> <li>USB-Laufwerk</li> </ul> |                                      | Öffnen mit<br>Vorgängerversionen wied | erherstellen |        |             |                  |
| SB-Laufwerk                                          |                                      | Senden an                             |              | >      |             |                  |
| SB-Laurwerk                                          |                                      | Ausschneiden                          |              |        |             |                  |
| Sob-Laufwerk                                         |                                      | Kopieren                              |              |        |             |                  |
| WD-RW-Lauf                                           |                                      | Verknüpfung erstellen                 |              | _      |             |                  |
| 🛫 Kundendaten                                        |                                      | Löschen                               |              |        |             |                  |
| 🛫 Firma (\\SRV0                                      |                                      | Umbenennen                            |              |        |             |                  |
| Bibliotheken                                         |                                      |                                       |              |        |             |                  |
| 🕳 USB-Laufwerk (                                     |                                      | Eigenschaften                         |              |        |             |                  |
|                                                      |                                      |                                       |              |        |             |                  |

3. Öffnen Sie die Datei mit Offerte L, in dem Sie über die Schaltfläche "Weitere Apps" Offerte auswählen.

|   | Wie soll diese Datei geöffnet werden?                     |
|---|-----------------------------------------------------------|
| ) | Im Store nach einer App suchen                            |
|   | Weitere Apps $\downarrow$                                 |
|   | Immer diese App zum Öffnen von .p83-<br>Dateien verwenden |
|   | ОК                                                        |
|   |                                                           |

4. Jetzt ist Ihre Datei mit Offerte geöffnet und müsste wie folgt aussehen:

|                                                                                             |                             | I ▶ ▶ ♦ ♦ [♠] [♠] ? №?                                                          |           |      |          |
|---------------------------------------------------------------------------------------------|-----------------------------|---------------------------------------------------------------------------------|-----------|------|----------|
| Allgemein                                                                                   | G/ OZ                       | Kurztext                                                                        | Menge     | ME   | Material |
| 2008-001 Muster-LV mit vielen Sor                                                           |                             | Muster-LV mit vielen Sonderelementen                                            | _         |      |          |
| Vertragliche Regelungen oder                                                                |                             | Hinweis Hauptgruppe 1                                                           |           |      |          |
| Hinweise zur Darstellung der I                                                              | 1                           | Hauptgebäude GAEB 1                                                             |           |      |          |
| TextausrichtungTextausrichtur                                                               |                             | Hinweis zum Bereich 1.10 mit TE Bieter                                          |           |      |          |
| Formatierungen und Zeichens     Empfohlene SchriftgrößenMög     Tabulateren und TabulanTabu | 1.10                        | Bereich 1.10 mit Textumbruch<br>in der Bereichsüberschrift<br>und dritter Zeile |           |      |          |
| T Grafiken Grafiken wi                                                                      |                             | Hinweise zum Abschnitt 1.10.10                                                  |           |      |          |
| Hinweis Hauptgruppe 1                                                                       | 1.10.10                     | Normalpositionen aus STLB / StLB-Bau                                            |           |      |          |
| 🗄 🐒 1 Hauptgebäude GAEB 1 👘                                                                 |                             | (Auto) Vor den nachfolgenden Positionen kö                                      |           |      |          |
| 🛯 🚳 2 Außenanlagen zum Gebäud 👘                                                             |                             | (Auto) Stämme und Geäst bis 5 cm Durchmess                                      |           |      |          |
| 🗄 🚿 3 Stundenlohn- bzw. Regiearb 🗕                                                          | 1.10.10. 10                 | Gelände abräumen                                                                | 1,000     | psch |          |
| Schlussbemerkungen:Mit Abg                                                                  | 1.10.10, 20                 | Plattenbelag Beton 30x30x4cm durchgefärbt                                       | 200 000   | St   |          |
| ſ                                                                                           | Dies ist ein<br>beginnt die | Hinweis für die Hauptgruppe 1.Mit d<br>eigentliche Leistungsbeschreibung.       | diesem Te | xt   | e        |
|                                                                                             |                             |                                                                                 |           |      |          |

5. Betätigen Sie oben links im Menü die Schaltfläche "Datei" und wählen Sie "Speichern unter..."

| Musterdatei_3.1_2008-001.off - Of     | ferte_L                                                                                                    |                |                                                   | -         | [    | : ב     | ×              |
|---------------------------------------|----------------------------------------------------------------------------------------------------|----------------|---------------------------------------------------|-----------|------|---------|----------------|
| Datei Bearbeiten Ansicht Option       | ien ?                                                                                                    |                |                                                   |           |      |         |                |
| Neu                                   | Strg                                                                                                    | g+N            | 🚺 💽 🤋 🌿                                           |           |      |         |                |
| Öffnen Offerte-Datei                  | Strg                                                                                                    | g+0            |                                                   | Menge     | ME   | Materia | ^ le           |
| Speichern                             | Strg                                                                                                    | g+S            | ielen Sonderelementen                             |           |      |         |                |
| Speichern unter                       |                                                                                                    |                | ruppe 1                                           |           |      |         |                |
| Import Angebotsaufforderung D         | 83/P83/X83/Arribal V                                                                                                    |                | GAEB 1                                            |           |      |         |                |
| Export Angebotsabarbe D84/D84         | Speichern unter Import Angebotsaufforderung D83/P83/X83/ArribaLV Export Angebotsabgabe D84/P84/X84 Export Nebenangebot D85/P85/X85 Drucken 1 Musterdatei_3.1_2008-001.off 2 GAEB-90.off 3 CnUsers\\ausgabe.off 4 S:\Mario\B0170328.off Beenden |                | reich 1.10 mit TE Bieter                          |           |      |         |                |
| Export Nebenangebot D85/P85/>         | (85                                                                                                    |                | Textumbruch<br>berschrift                         |           |      |         |                |
| Drucken                               | Strg                                                                                                    | g+P            | hschnitt 1 10 10                                  |           |      |         | -              |
| 1 Musterdatei_3.1_2008-001.off        |                                                                                                    |                | en aus STI B / StI B-Bau                          |           |      |         |                |
| 2 GAEB-90.off                         |                                                                                                    |                | achfolgenden Positionen kö                        |           |      |         |                |
| 3 C:\Users\\ausgabe.off               |                                                                                                    |                | und Geäst bis 5 cm Durchmess                      |           |      |         |                |
| 4 S:\Mario\B0170328.off               |                                                                                                    |                | hen                                               | 1,000     | psch |         | -              |
| Deceder                               |                                                                                                    |                | ton 30x30x4cm durchgefärht                        | 200.000   | St   |         | ~              |
|                                       | Dies ist ein Hinweis<br>beginnt die eigentlie                                                                                                    | s für<br>che l | die Hauptgruppe 1.Mit c<br>Leistungsbeschreibung. | liesem Te | xt   |         |                |
| < >>                                  | <                                                                                                    |                |                                                   |           |      | 2       | , <sup>*</sup> |
| opeichert das aktive Dokument unter n | euem Namen.                                                                                                    |                |                                                   |           |      | NUM     | - //           |

6. In dem Dateinamen die Endung ".off" gegen ".X83" ersetzen und speichern.

| → 🔹 🛧 📙 → Dieser PC → Windows (C:) → Beispieldate                                                                                                    | eien                               |                    | 5~    | "Beispieldateien" durchsuchen 🔎 |
|----------------------------------------------------------------------------------------------------|------------------------------------|--------------------|-------|---------------------------------|
| nganisieren 👻 Neuer Ordner                                                                                                    |                                    |                    |       | III 🔻 🔞                         |
| <ul> <li>Dieser PC</li> <li>Bilder</li> <li>Desktop</li> <li>Dokumente</li> <li>Downloads</li> <li>Musik</li> <li>Videos</li> <li>Videos</li> <li>Saten (D:)</li> <li>USB-Laufwerk</li> <li>USB-Laufwerk</li> <li>USB-Laufwerk</li> <li>USB-Laufwerk</li> <li>USB-Laufwerk</li> <li>USB-Laufwerk</li> </ul> | Änderungsdatum<br>26.09.2017 13:16 | Typ<br>Dateiordner | Größe |                                 |
| Dateiname: Musterdatei_3.1_2008-001. hier off gegen X83                                                                                                    | erstetzen!                         |                    |       |                                 |
| Dateityp: Dateityp Offerte_L (*.off)                                                                                                    |                                    |                    |       |                                 |

Sie haben eine fertige GAEB DA XML Datei!